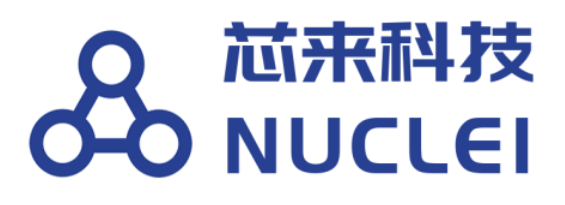

# Embedded Studio IDE Installation for Nuclei Processor

Copyright © 2018–2020 Nuclei System Technology All rights reserved.

# **Copyright Notice**

Copyright © 2018–2020 Nuclei System Technology. All rights reserved.

Nuclei<sup>™</sup> are trademarks owned by Nuclei System Technology. All other trademarks used herein are the property of their respective owners.

The product described herein is subject to continuous development and improvement; information herein is given by Nuclei in good faith but without warranties.

This document is intended only to assist the reader in the use of the product. Nuclei System Technology shall not be liable for any loss or damage arising from the use of any information in this document, or any incorrect use of the product.

# **Contact Information**

Should you have any problems with the information contained herein or any suggestions, please contact Nuclei System Technology by email <a href="mailto:support@nucleisys.com">support@nucleisys.com</a>, or visit "Nuclei User Center" website <a href="http://user.nucleisys.com">http://user.nucleisys.com</a> for supports or online discussion.

# **Revision History**

| Rev | Revision Date | <b>Revised Section</b> | Revised Content                      |  |  |  |  |
|-----|---------------|------------------------|--------------------------------------|--|--|--|--|
| 1.0 | 2020/1/20 N/A |                        | 1. First version as the full English |  |  |  |  |

# **Table of Contents**

| COPYR  | AIGHT NOTICE                                                                 | 0 |
|--------|------------------------------------------------------------------------------|---|
| CONTA  | ACT INFORMATION                                                              | 0 |
| REVISI | ION HISTORY                                                                  | 1 |
| TABLE  | OF CONTENTS                                                                  | 2 |
| LIST O | F FIGURES                                                                    | 3 |
| 1. IN  | TRODUCTION                                                                   | 4 |
| 1.1.   | OVERVIEW OF EMBEDDED STUDIO IDE AND J-LINK                                   | 4 |
| 2. ST  | EPS TO INSTALL EMBEDDED STUDIO AND SETUP FOR NUCLEI                          | 5 |
| 2.1.   | DOWNLOAD EMBEDDED STUDIO FOR RISC-V                                          | 5 |
| 2.2.   | INSTALL AND SETUP FOR NUCLEI TOOLCHAIN                                       | 5 |
| 2.2    | 2.1. Create toolchain directory under Embedded Studio installation directory | 5 |
| 2.2    | 2.2. Copy Nuclei Tools sub-directory into toolchain directory                | 6 |
| 2.3.   | DOWNLOAD J-LINK SOFTWARE                                                     | 7 |
| 3. NU  | UCLEI DEVELOPMENT AND DEBUG WITH EMBEDDED STUDIO                             | 8 |
| 3.1.   | DEVELOPMENT USAGE TIPS OF EMBEDDED STUDIO IDE                                |   |
| 3.2.   | How to Debug Nuclei with J-Link Debugger-Kit                                 | 8 |
| 3.3.   | How to Debug Nuclei with Nuclei HBird Debugger-Kit                           |   |

# List of Figures

| FIGURE 2-1 DOWNLOAD EMBEDDED STUDIO FOR RISC-V                                     | . 5 |
|------------------------------------------------------------------------------------|-----|
| FIGURE 2-2 CREATE TOOLCHAIN DIRECTORY UNDER EMBEDDED STUDIO INSTALLATION DIRECTORY | . 6 |
| FIGURE 2-3 DOWNLOAD NUCLEI TOOLS                                                   | . 6 |
| FIGURE 2-4 CREATE OPENOCD AND GCC INTO TOOLCHAIN DIRECTORY                         | . 7 |
| FIGURE 2-5 CHOOSE J-LINK TO DOWNLOAD                                               | . 7 |

### 1. Introduction

#### 1.1. Overview of Embedded Studio IDE and J-Link

The SES (Segger Embedded Studio) is a professional and excellent IDE (Integrated Development Environment), which support the standard GCC toolchain, have the best-in-class debugging functionalities with famous Segger J-Link. It also supports the open source OpenOCD debugging capability.

Nuclei processor core can be fully supported by Embedded Studio and the J-Link.

This document describes the installation steps for Segger Embedded Studio IDE, and the setup steps for Nuclei processor core.

# 2. Steps to install Embedded Studio and setup for Nuclei

This chapter describes the installation steps for Segger Embedded Studio IDE, and the setup steps for Nuclei processor core.

#### 2.1. Download Embedded Studio for RISC-V

Download the Embedded Studio from SEGGER official website:

<u>https://www.segger.com/downloads/embedded-studio</u>, select the latest version for RISC-V, choose the right version for your OS, as an example depicted in Figure 2-1.

| <u></u>                                                                                                    |                                                 | @ Contact Us 🔍 Fo                             | rum 🛛 Wiki 🃜 Web Sł                              | nop 🗹              | Newslette          | er 🔊 RSS        |
|----------------------------------------------------------------------------------------------------|-------------------------------------------------|-----------------------------------------------|--------------------------------------------------|--------------------|--------------------|-----------------|
| SEGGER Products + Downloads + Purchase + Support +                                                                                                    | About Us 🗸                                      |                                               | 25 + Years                                       | Q f                | Jobs               | <b>∆</b> Blog   |
| Embedded Studio is a powerful C/C++ IDE (Integrated Development E<br>everything needed for professional embedded C programming and de<br>for any development environment. | nvironment) for micro<br>evelopment: An all-in- | ocontrollers. It is sp<br>one solution provid | ecifically designed to<br>ing stability and a co | o provi<br>ontinuc | de user<br>ous wor | s with<br>kflow |
|                                                                                                    |                                                 |                                               |                                                  |                    | Login              | Register        |
| Our downloads are protected and signed with <u>SEGGER emSecure!</u> <u>M</u><br>downloaded files can be verified.                                                         | <u>Nore information</u> abo                     | ut signed downloads                           | , how signatures are                             | create             | d and h            | ow easy         |
| Embedded Studio for ARM                                                                                                    |                                                 |                                               |                                                  |                    |                    | ÷               |
|                                                                                                    |                                                 |                                               |                                                  |                    |                    |                 |
| Embedded Studio for RISC-V                                                                                                    |                                                 |                                               |                                                  |                    |                    |                 |
|                                                                                                    | Version                                         | Date                                          | File size                                        |                    | ÷                  |                 |
| Embedded Studio for RISC-V, Windows, 64-bit     Simply download and run the installer.                                                                                    | V4.40 v                                         | [2020-01-13]                                  | 182,088 KB                                       |                    | 🛓 DOWN             | ILOAD           |
| Embedded Studio for RISC-V, Windows, 32-bit     Simply download and run the installer.                                                                                    | V4.40 v                                         | [2020-01-13]                                  | 172,682 KB                                       |                    | 🕹 DOWN             | ILOAD           |
| Embedded Studio for RISC-V, macOS     Download and mount the image, then run the installer.                                                                               | V4.40 ¥                                         | [2020-01-13]                                  | 195,526 KB                                       |                    | 🛓 DOWN             | ILOAD           |
| Embedded Studio for RISC-V, Linux, 64-bit                                                                                                    | V4.40 •                                         | [2020-01-13]                                  | 189,014 KB                                       |                    |                    | ILOAD           |

Figure 2-1 Download Embedded Studio for RISC-V

#### 2.2. Install and Setup for Nuclei Toolchain

# 2.2.1. Create toolchain directory under Embedded Studio installation directory

After downloading it, double-click it and install it on your computer. Please remember your directory path you have installed Embedded Studio, we call this path as

<YOUR\_SES\_INSTALL\_PATH> to easy the description later.

Create a directory under <YOUR\_SES\_INSTALL\_PATH> named as "Nuclei\_Toolchain",as an example depicted in Figure 2-2.

| 📕 bin            | 2020/1/15 17:11 |
|------------------|-----------------|
| 📕 gcc            | 2020/1/15 17:11 |
| 📕 html           | 2020/1/15 17:11 |
| 📕 include        | 2020/1/15 17:11 |
| 📕 lib            | 2020/1/15 17:11 |
| 📙 llvm           | 2020/1/15 17:11 |
| Nuclei_Toolchain | 2020/2/3 18:25  |
| 📕 samples        | 2020/1/15 17:11 |
| source           | 2020/1/15 17:11 |
| 📙 targets        | 2020/1/15 17:11 |

Figure 2-2 Create Nuclei\_toolchain under Embedded Studio Installation Directory

#### 2.2.2. Copy Nuclei Tools sub-directory into toolchain directory

Download the Nuclei version of build-tools, GCC and OpenOCD from Nuclei official website: https://www.nucleisys.com/download.php, choose the right version for your OS, as an example depicted in Figure 2-3.

| RISC-V GNU               |               |                       |          | Nuclei OpenO   | CD       |                |          |
|--------------------------|---------------|-----------------------|----------|----------------|----------|----------------|----------|
| Windows                  | Ŧ             | Centos x86-64         | <u>+</u> | Windows x86-64 | Ŧ        | Windows x86-32 | Ŧ        |
| Jbuntu x86-64 18.04 or t | elow <b>⊥</b> | Ubuntu x86-64 18.04 o | or above | Linux x86-64   | <u>+</u> | Linux x86-32   | <u>+</u> |
| Windows Build            | Tools         |                       |          | Nuclei Studio  | IDE      |                |          |
| Windows                  | <u>+</u>      |                       |          | Windows x86-64 | <u>+</u> |                |          |

Figure 2-3 Download Nuclei Tools

After downloading it, decompress it, and copy them into the "Nuclei\_Toolchain" directory under <YOUR\_SES\_INSTALL\_PATH> as depicted in Figure 2-2. And please make sure the sub-directory name is exactly same as the one in the Figure 2-4.

gcc
openocd

2020/1/17 17:21 2020/1/17 17:20

Figure 2-4 Create OpenOCD and GCC into Nuclei\_Toolchain directory

#### 2.3. Download J-Link Software

Download J-Link software from SEGGER official website:

<u>https://www.segger.com/downloads/jlink/#Documentation</u>, choose J-Link as depicted in Figure 2-5.After download JLink, double-click it and install it on your computer.

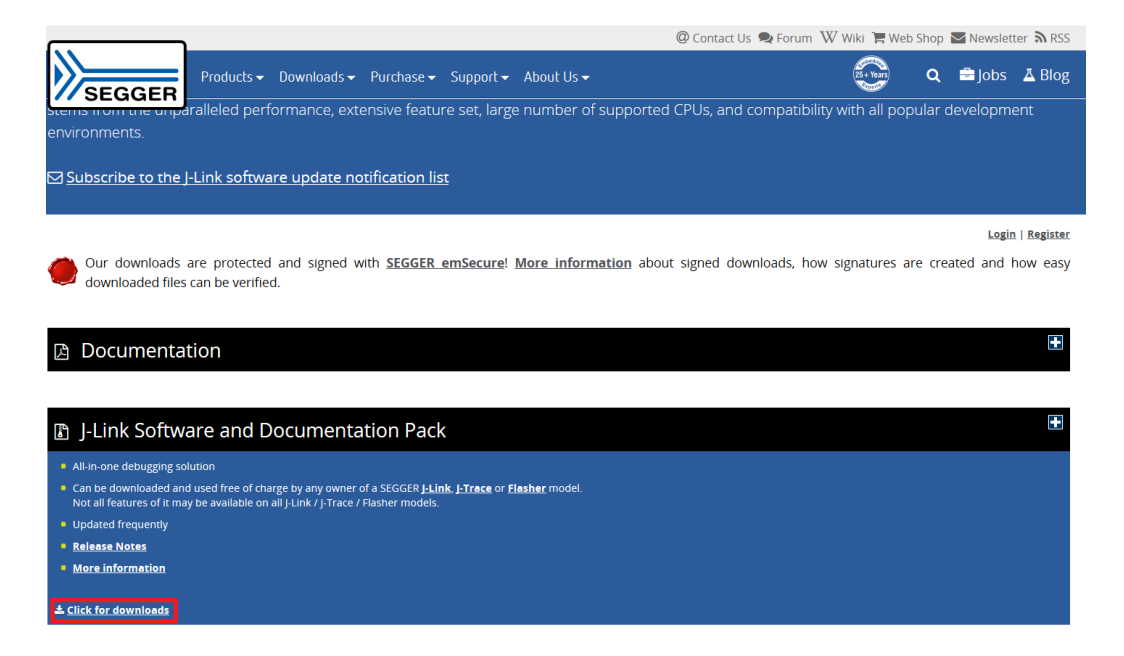

Figure 2-5 Choose J-Link to download

# 3. Nuclei Development and Debug with Embedded Studio

After the steps describe in above chapter, you are ready to develop and debug Nuclei processor core with Embedded Studio.

#### 3.1. Development Usage Tips of Embedded Studio IDE

For the detailed usage tips of embedded software development in Embedded Studio, user can visit its official website <u>https://www.segger.com/products/development-tools/embedded-studio/</u> or <u>https://wiki.segger.com/Embedded\_Studio</u> or <u>https://www.segger.com/downloads/embedded-studio</u>.

This document will not repeat its content here.

#### 3.2. How to Debug Nuclei with J-Link Debugger-Kit

The Nuclei processor core based SoC prototype or the real-chip can be developed and debugged with Segger J-Link Debugger-Kit, which supports lots of professional debug features.

For the detailed usage tips, please see the relevant Nuclei processor core IP's IDE quick-start document or the real-chip's IDE quick-start document.

#### 3.3. How to Debug Nuclei with Nuclei HBird Debugger-Kit

The Nuclei processor core based SoC prototype or the real-chip can be developed and debugged with Nuclei HBird Debugger-Kit, which is a low-cost debugger hardware.

For the detailed usage tips, please see the relevant Nuclei processor core IP's IDE quick-start document or the real-chip's IDE quick-start document.